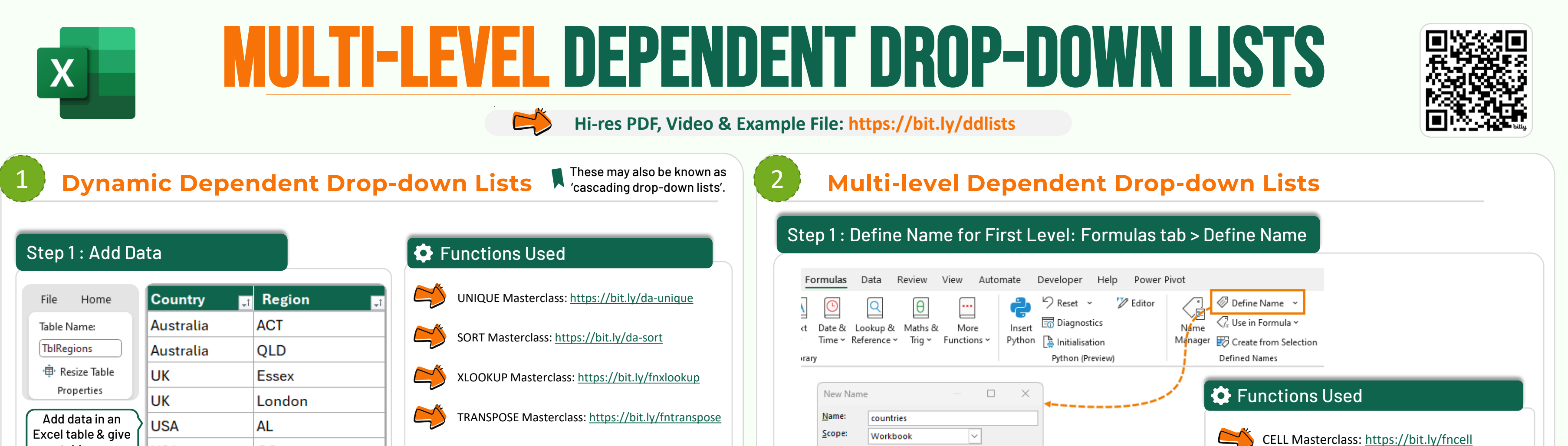

Comment

Refers to: = RegionsTbl[Country]

OK

Cancel

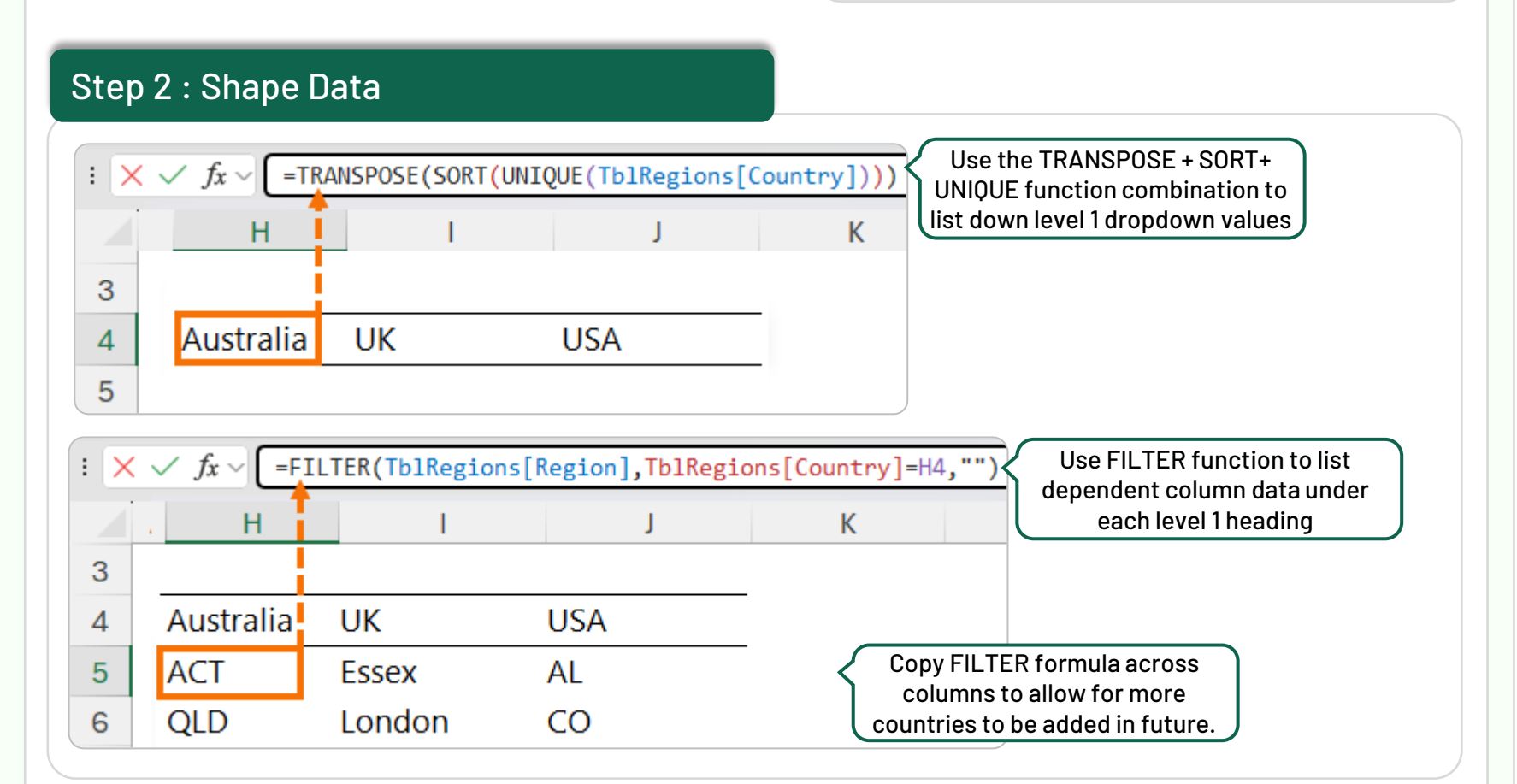

FILTER Masterclass: https://bit.ly/filterfunc

CO

your table a name

USA

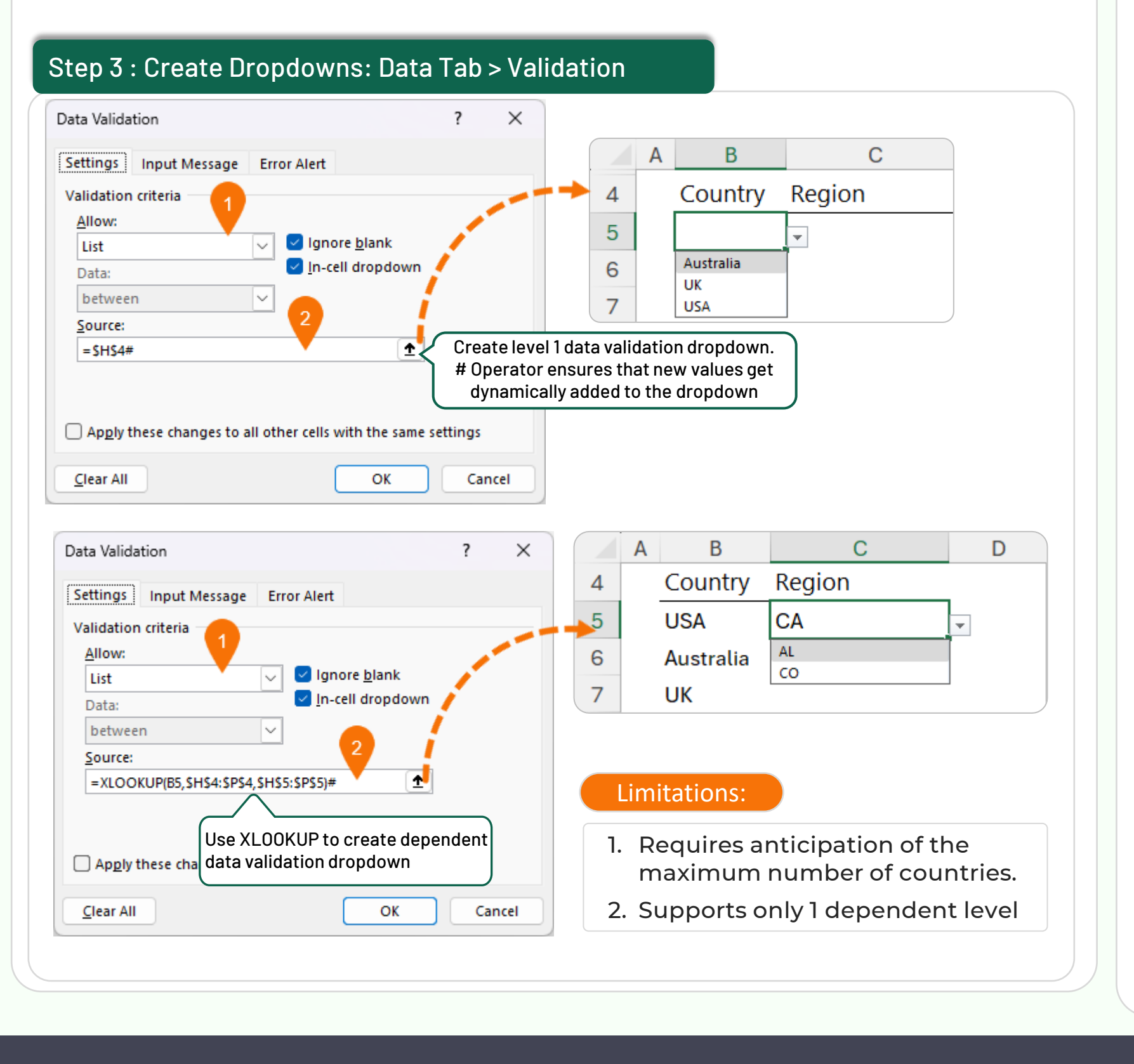

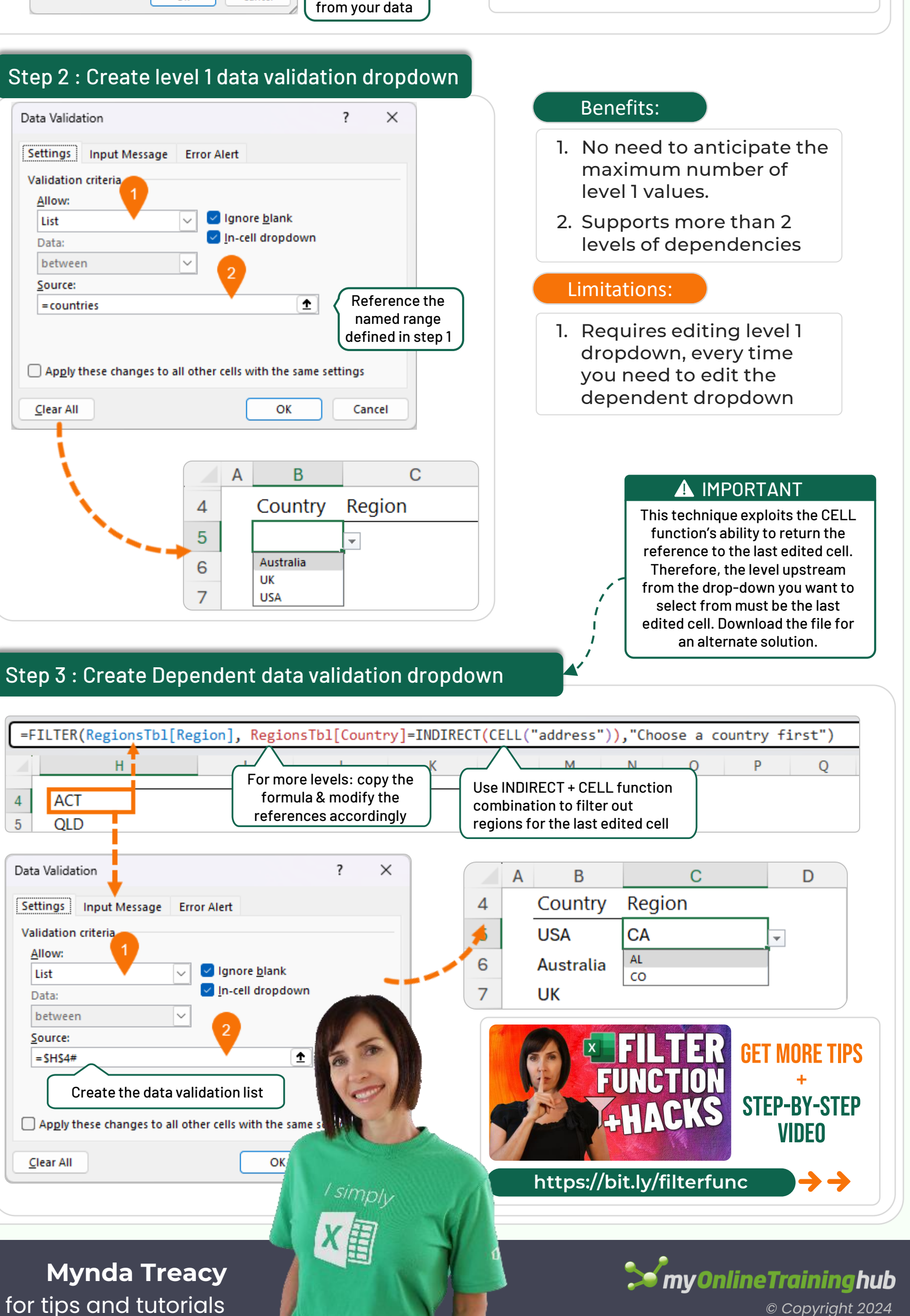

Select the first

level column

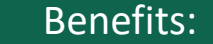

INDIRECT Masterclass: https://bit.ly/fxindirect

FILTER Masterclass: https://bit.ly/filterfunc

## **TEACHING YOU CAREER TRANSFORMING SKILLS**

in Follow me for tips and tutorials